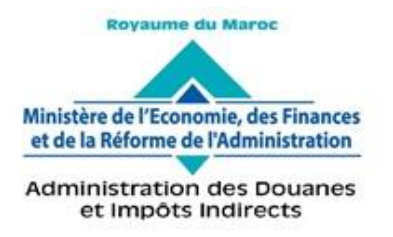

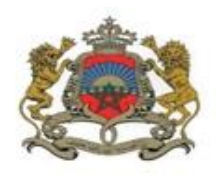

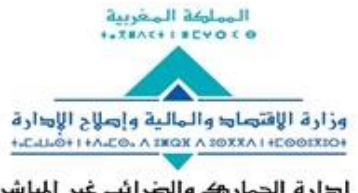

إ⊫ارة الجمار & والضرائب غير المباشرة ۸ ۱۱ ۱۱ ۹۰ ۱۱ ۲۰ ۵: 00 C ۰ ۰ + ۵ × ۵: 00 C ۰ + ۲۰ × ۵×۰۵ × ۵ × ۵ × ۵×۰۵ ۲

Rabat, le 18 Mai 2021

# CIRCULAIRE N° 6195/312

Objet : Dématérialisation de la déclaration provisionnelle.
Réf. : Circulaires n° 6168/312 du 12 Mars 2021 et n° 6170/312 du 26/03/2021.

La circulaire visée en 1<sup>ère</sup> référence a mis en place une nouvelle procédure de déclaration provisionnelle à compter du 26/03/2021, pour les opérations initiées sous les régimes de transit et ceux ne donnant pas lieu à ouverture d'un compte de régimes économiques en douane (RED).

Par circulaire n° 6170/312 du 26/03/2021, la date d'effet de cette mesure a été prorogée au 26/05/2021 pour les opérations précitées à l'exception des régimes 085, 855 et 060 et ce, pour permettre aux opérateurs de prendre les dispositions nécessaires pour mieux s'adapter aux exigences de la nouvelle procédure.

A l'issue des concertations menées avec les opérateurs concernés et après examen des doléances reçues via la boîte électronique <u>nouvelleprovisionnelle@douane.gov.ma</u>, il a été décidé de mettre en place les assouplissements ci-après :

## I- Imputation des comptes RED

Compte tenu de la nature de leurs opérations gérées en flux tendus, certains opérateurs trouvent des difficultés pour l'apurement des comptes RED au moment de l'exportation des produits compensateurs sous couvert de la nouvelle déclaration provisionnelle.

A ce titre, une nouvelle fonctionnalité a été mise en service permettant l'apurement global des comptes RED objet des exportations réalisées sous couvert des sous-DUM d'une déclaration provisionnelle après arrêt de cette dernière.

Les imputations déclarées via cette fonctionnalité seront soumises à la validation du service douanier après contrôle d'usage.

## II- Imputation des titres de change

Pour répondre au besoin de certains opérateurs adoptant un système de facturation consolidée par déclaration provisionnelle, une nouvelle fonctionnalité a été mise en service permettant l'imputation globale des titres de change après arrêt de la nouvelle déclaration provisionnelle.

Ces deux facilités seront accordées par les Directeurs Régionaux, Interrégionaux et des douanes des ports, sur demande, aux opérateurs qui en justifient le besoin, étant précisé que la combinaison des deux modes de gestion, par sous-DUM ou globalement, n'est pas permise.

Le mode opératoire des deux facilités est décrit en annexe.

## **III- Rectification des sous-DUM**

Pour faciliter l'adhésion des opérateurs à la nouvelle procédure de déclaration provisionnelle, il a été décidé d'autoriser la rectification des sous-DUM sans suites contentieuses et ce, dans un délai de 48 heures de la date de délivrance de la mainlevée.

Tout abus qui serait constaté dans ce cadre entrainera, outre les suites contentieuses en vigueur, le retrait de la facilité de déclaration provisionnelle.

Toute difficulté d'application sera signalée à l'administration sous le timbre de la présente.

Le Directeur Général de L'Administration des Douanes et Impôts/Indirects LAKHDAR Nab<sup>4</sup>

www.douane.gov.

## Annexe à la circulaire n°6195/312 du 18/05/2021 Mode opératoire « Apurement global des comptes RED »

1- Enrichissement de la DUM initiale nouvelle provisionnelle par l'ajout d'un nouvel onglet intitulé « Imputation compte RED » :

| Entete de la DUM Caution                                                                                 | Articles Imputation con                            | npte RED Do                                              | cuments Info                              |                                     |                                                               |
|----------------------------------------------------------------------------------------------------|----------------------------------------------------|----------------------------------------------------------|-------------------------------------------|-------------------------------------|---------------------------------------------------------------|
| Bureau         Régime         Année         Série           309         855         2021         0000001 | Clé<br>C                                           |                                                          | Libe                                      | Type : DUM no<br>ellé du régime : T | uvelle provisionnelle (Initiale)<br>RANSIT A L'IMPORT DEST ZF |
| Version                                                                                                  |                                                    |                                                          |                                           |                                     |                                                               |
| Type<br>Mode d'acquisition<br>Code initiateur                                                            | : Courante I<br>: Interactif<br>: CIN DU DECLARANT | N° ∶1                                                    | Statut : D<br>Statut Arrêt : O<br>Nom : N | éposée<br>ui<br>IOM DU DECLAR/      | <u>Commentaires</u><br>ANT                                    |
|                                                                                                    | Versio                                             | on initiale                                              | Version er                                | cours                               |                                                               |
| Date de création<br>Date d'enregistrement<br>Date de dépot                                               | :                                                  | 20/01/2021 14:50<br>20/01/2021 14:53<br>29/01/2021 10:32 | 20<br>20                                  | /01/2021 15:20<br>/01/2021 15:27    |                                                               |
| Combinée<br>Bureau destination                                                                           |                                                    | Tanger                                                   | -Méditerranée(                            |                                     |                                                               |
| Lieu de stockage destination                                                                             |                                                    | DESC(A                                                   | (13)                                      |                                     |                                                               |
| Arrondissement et lieu de stocka                                                                         | ge de Dédouanement                                 |                                                          |                                           |                                     |                                                               |
| Arrondissement                                                                                           |                                                    | ARRON                                                    | DISSEMENT INVE                            | STISSEMENT(309)                     | )(309221)                                                     |

2- Ajout d'une nouvelle fonctionnalité intitulée « Imputation des comptes RED nouvelle provisionnelle ». Celle-ci est offerte **au déclarant**. Elle est accessible à travers le menu DEDOUANEMENT :

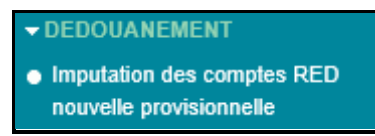

L'écran ci-après s'affiche invitant l'utilisateur à renseigner la référence de la **DUM initiale nouvelle provisionnelle** :

| IMPUTATION DES COMPT | IMPUTATION DES COMPTES RED NOUVELLE PROVISIONNELLE     |  |  |  |  |  |  |  |
|----------------------|--------------------------------------------------------|--|--|--|--|--|--|--|
|                      |                                                        |  |  |  |  |  |  |  |
|                      | Recherche d'une Déclaration en détail par sa référence |  |  |  |  |  |  |  |
|                      | Critères de recherche                                  |  |  |  |  |  |  |  |
|                      | Référence de la déclaration                            |  |  |  |  |  |  |  |
|                      | Bureau Régime Année Série Clé                          |  |  |  |  |  |  |  |
|                      | Rechercher la déclaration<br>Valider Rétablir          |  |  |  |  |  |  |  |

- Si la DUM n'est pas une DUM initiale nouvelle provisionnelle, le système rejette l'opération par le message : « La référence saisie ne correspond pas à une déclaration initiale nouvelle provisionnelle »
- Si la DUM n'est pas arrêtée, le système rejette l'opération par le message : « La DUM Initiale doit être arrêtée »
- Si l'opérateur soumissionnaire ne dispose pas de la facilité « Imputation compte RED nouvelle provisionnelle, le système rejette l'opération par le message : « L'opérateur soumissionnaire de la DUM n'a pas la facilité : Imputation compte RED nouvelle provisionnelle »
- Si la DUM contient déjà des imputations des comptes RED, le système rejette l'opération par le message : « La déclaration contient déjà des imputations des comptes RED »

 Si la DUM n'est pas souscrite sous un régime de type export sous RED apurant les comptes RED, le système rejette l'opération par le message : « Le régime doit permettre l'imputation des comptes RED par la DUM initiale nouvelle provisionnelle »

LIBELLE REGIME 751 **EXPORTATION EN SUITE D'EIF** 762 EXPORTATION SUITE ATPA VERS LES ZONES FRANCHES 763 EXPORTATION SUITE AT VERS LES ZONES FRANCHES 764 EXPORTATION SUITE ENTRPEPOT VERS LES ZONES FRANCHES 070 EXPORTATION EN SUITE D'ATPA AVEC PAIEMENT 072 EXPORTATION EN SUITE D'ATPA SANS PAIEMENT 074 EXPORTATION EN SUITE D'AT 075 **EXPORTATION EN SUITE D'EPP** 079 **EXPORTATION PREALABLE** 769 EXPORTATION VERS LES ZONES FRANCHES LOGISTIQUES EXPORTATION EN SUITE DE TRANSFORMATION SOUS DOUANE VERS LES ZONES 767 FRANCHES 768 EXPORTATION EN SUITE DE L'EIF VERS LES ZONES FRANCHES EXPORTATION EN SUITE D'IMPORTATION ANTICIPEE DANS LE CADRE DE L'ECHANGE 772 **STANDARD** 752 EXPORTATION EN SUITE D'ENTREPOT D'EXPORTATION 700 EXPORTATION EN SUITE DE TRANSFORMATION SOUS DOUANE

Ci-après à titre de rappel la liste des régimes de type export sous RED apurant les comptes :

Après clic sur le bouton « Valider », l'écran ci-après s'affiche :

|               | IMPUTATION DES COMPTES RED NOUVELLE PROVISIONNELLE                                                                                                    |         |         |    |                         |                     |                           |                      |  |
|---------------|----------------------------------------------------------------------------------------------------|---------|---------|----|-------------------------|---------------------|---------------------------|----------------------|--|
|               |                                                                                                    |         |         |    |                         |                     |                           |                      |  |
| Imputa        | Imputation compte RED Info                                                                                                    |         |         |    |                         |                     |                           |                      |  |
| Bureau<br>309 | Ireau         Régime         Année         Série         Clé         Type : DUM nouvelle provisionnelle (Initiale)           309         070         2021         0000006         N         Libellé du régime : EXP. STE ATPA AVEC PAIEMENT |         |         |    |                         |                     |                           |                      |  |
| Nombre        | total des i                                                                                                    | mputati | ons: 0  |    |                         |                     | Imp                       | utation de déchets 🗖 |  |
| N°            | Compte                                                                                                    | NG      | iP Orig | g. | Qté / Val solde (Unité) | Qté nette à imputer | Qté / Val brute à imputer | Déch. taxables       |  |
|               | Nouveau                                                                                                    |         |         |    |                         |                     |                           |                      |  |

Le clic sur le bouton « Nouveau » permet de renseigner les éléments relatifs au compte à imputer, à savoir :

- Référence du compte à imputer
- Code NGP correspondant à la ligne d'ouverture à imputer
- Spo/N°article : Sous-position de l'article correspondant à imputer

| IMPUTATION DES COMPTES RED NOUVELLE PROVISIONNELLE                                                                                                    |              |                         |                     |                           |                      |  |  |  |
|----------------------------------------------------------------------------------------------------|--------------|-------------------------|---------------------|---------------------------|----------------------|--|--|--|
|                                                                                                    |              |                         |                     |                           |                      |  |  |  |
| Imputation compte RED                                                                                                    | Info         |                         |                     |                           |                      |  |  |  |
| Bureau         Régime         Année         Série         Clé           309         070         2021         0000006         N         Libellé du régime : EXP. STE ATPA AVEC PAIEMENT |              |                         |                     |                           |                      |  |  |  |
| Nombre total des imputation                                                                                                    | s: 0         |                         |                     | Imp                       | utation de déchets 🗧 |  |  |  |
| N° Compte NGP                                                                                                    | Orig. Qté    | / Val solde (Unité)     | Qté nette à imputer | Qté / Val brute à imputer | Déch. taxables       |  |  |  |
| Abandonner                                                                                                    |              |                         |                     |                           |                      |  |  |  |
|                                                                                                    |              |                         |                     | Ligne d'imp               | outation N° : 0      |  |  |  |
| Référence du compte                                                                                                    | à imputer    |                         |                     |                           |                      |  |  |  |
| Référence :                                                                                                    | Burea        | u Régime Année Sér      | ie Clé              |                           |                      |  |  |  |
| Code NGP :                                                                                                    |              |                         |                     |                           |                      |  |  |  |
| Spo/N° article:                                                                                                    |              |                         | ок                  |                           |                      |  |  |  |
| Nombre total des lignes d                                                                                                    | e compte : 0 |                         |                     |                           |                      |  |  |  |
| N° NGP Orig.                                                                                                    | Poids moyen  | Qté / Val solde (Unité) | Qté nette à imputer | Qté / Val brute à imputer | Déch. taxables       |  |  |  |
| Aucun enregistrement trou                                                                                                    | vé.          |                         |                     |                           |                      |  |  |  |
|                                                                                                    |              |                         | Rétablir            |                           |                      |  |  |  |

Le clic sur le bouton ermet de restituer les informations relatives à la ligne d'ouverture :

| Bureau<br>309                                                                                                    | tion compte l<br>Régime Anno<br>070 202 | RED 0     | nfo<br>le Clé<br>006 N |                            | Libe                | Type : DUM nouvelle pr<br>ellé du régime : EXP. STE AT | ovisionnelle (Initiale<br>PA AVEC PAIEMENT |  |
|----------------------------------------------------------------------------------------------------|-----------------------------------------|-----------|------------------------|----------------------------|---------------------|--------------------------------------------------------|--------------------------------------------|--|
| mbre t                                                                                                    | total des imput                         | tations : | 0                      |                            |                     | Imp                                                    | utation de déchets                         |  |
| N°                                                                                                    | Compte                                  | NGP       | Orig. Qté              | / Val solde (Unité)        | Qté nette à imputer | Qté / Val brute à imputer                              | Déch. taxables                             |  |
| Abandonner                                                                                                    |                                         |           |                        |                            |                     |                                                        |                                            |  |
| Ligne d'imputation N° : 0                                                                                                    |                                         |           |                        |                            |                     |                                                        |                                            |  |
| Réfe                                                                                                    | érence du co                            | mpte à ir | nputer                 |                            |                     |                                                        |                                            |  |
| Bureau         Régime         Année         Série         Clé           309         022         2020         0000005         Z |                                         |           |                        |                            |                     |                                                        |                                            |  |
| Code                                                                                                    | NGP:                                    |           | 84212                  | 299000                     |                     |                                                        |                                            |  |
| Spo/I                                                                                                    | N° article:                             |           | 1                      |                            | ок                  |                                                        |                                            |  |
| Nombr                                                                                                    | re total des lig                        | nes de co | ompte: 0               |                            |                     |                                                        |                                            |  |
| N°                                                                                                    | NGP                                     | Orig.     | Poids<br>moyen         | Qté / Val solde<br>(Unité) | Qté nette à imputer | Qté / Val brute à<br>imputer                           | Déch.<br>taxables                          |  |
| 1                                                                                                    | 8421299000<br>Spo/N°<br>article:<br>1   | FR        | 300.000                | 289.000<br>U<br>289.000    | Tx déch.            |                                                        | 🔹 oui 🌑 non                                |  |

L'utilisateur est invité à renseigner les éléments suivants puis à cliquer sur le bouton « Confirmer » :

- Qté nette à imputer.
- > Qté/Val brute à imputer : Quantité brute à imputer.
- > Déch. taxables : Case à cocher. « oui » si les déchets sont taxables, « non » sinon.

Le système alimente la liste relative au nombre total des imputations :

| ADMINISTRATION DES<br>DOUANES ET<br>IMPOTS<br>INDIRECTS                                                                                                    |                          | Base Automatisée des Douanes en Réseau IMPUTATION DES COMPTES RED NOUVELLE PROVISIONNELLE |                                         |       |                         |                             |                                                                  |                                                            |
|----------------------------------------------------------------------------------------------------|--------------------------|-------------------------------------------------------------------------------------------|-----------------------------------------|-------|-------------------------|-----------------------------|------------------------------------------------------------------|------------------------------------------------------------|
| Accueil Déconnexion                                                                                                    | _                        |                                                                                           |                                         |       |                         |                             |                                                                  |                                                            |
| <ul> <li>SAUVEGARDER</li> <li>VALIDER</li> <li>ENREGISTRER VERSION</li> <li>RECAPITULATIF</li> </ul>                                                                                   | Imp<br>Bur<br>30<br>Nomt | au Régime Année<br>9 070 2021 (<br>10 pre total des imputation                            | Info<br>Série Clé<br>0000006 N<br>ns: 1 |       |                         | Libeli                      | Type : DUM nouvelle prov<br>é du régime : EXP. STE ATP/<br>Imput | isionnelle (Initiale)<br>AVEC PAIEMENT<br>ation de déchets |
| Liste des Versions                                                                                                    | N*                       | Compte                                                                                    | NGP                                     | Orig. | Qté / Val solde (Unité) | Qté nette à imputer         | Qté / Val brute à imputer                                        | Déch. taxables                                             |
| Historique Déclaration     Historique Version     Historique Version     Liste Annotations     Estimation droit et taxes     Liste déclarations couplées avec     déclaration en cours | 1                        | 3090222020000005                                                                          | 8421299000<br>Spo/N*<br>Art:<br>1       | FR    | 289.000<br>U<br>289.000 | 100.000<br>Tx dèch. : 0.000 | 100.000                                                          | non                                                        |
| <ul> <li>Liste Certificats Décharge</li> <li>Services</li> </ul>                                                                                                    |                          |                                                                                           |                                         |       | Nouvea                  | au                          |                                                                  |                                                            |
| Rechercher par référence     Recherche Multicritères     Listes                                                                                                    |                          |                                                                                           |                                         |       |                         |                             |                                                                  |                                                            |

Après clic sur le lien « Enregistrer version » du menu contextuel, un message de succès s'affiche :

|              | IMPUTATION DES COMPTES RED NOUVELLE PROVISIONNELLE                                                                            |         |                                  |      |       |                         |            |                  |                           |                |
|--------------|----------------------------------------------------------------------------------------------------|---------|----------------------------------|------|-------|-------------------------|------------|------------------|---------------------------|----------------|
| 0            | i Infos : Succès.                                                                                                    |         |                                  |      |       |                         |            |                  |                           |                |
| Impu         | Imputation compte RED Info                                                                                                    |         |                                  |      |       |                         |            |                  |                           |                |
| Burea<br>309 | Bureau         Régime         Année         Série         Clé           309         070         2021         000006         N |         |                                  |      |       |                         |            |                  |                           |                |
| Nombr        | Nombre total des imputations : 1 Imputation de déchets                                                                        |         |                                  |      |       |                         |            |                  |                           |                |
| N°           | Comp                                                                                                    | ote     | NGF                              | ,    | Orig. | Qté / Val solde (Unité) | Qté nette  | à imputer        | Qté / Val brute à imputer | Déch. taxables |
| 1            | 3090222020                                                                                                    | 0000005 | 8421299<br>5 Spo/N*<br>Art:<br>1 | 9000 | FR    | 289.000<br>U<br>289.000 | Tx déch. : | 100.000<br>0.000 | 100.000                   | non            |
|              |                                                                                                    |         |                                  |      |       |                         |            |                  |                           |                |

Le système génère une nouvelle version de la DUM initiale nouvelle provisionnelle en question :

E.

| Quitter                                                                                                    |                                                                                                    |                                         |                                                            |                                                                  |
|----------------------------------------------------------------------------------------------------|----------------------------------------------------------------------------------------------------|-----------------------------------------|------------------------------------------------------------|------------------------------------------------------------------|
| IMPRIMER     IMPRIMER FICHE IMPUTATION                                                                           | Entete de la DUM Caution Articles                                                                                          | mputation compte RED                    | ocuments Info                                              |                                                                  |
| Liste Sous DUM     RECAPITULATIF                                                                                 | BureauRégimeAnnéeSérieClé30907020210000006N                                                                                |                                         | Type : DUM<br>Libellé du régime : E                        | nouvelle provisionnelle (Initiale)<br>XP. STE ATPA AVEC PAIEMENT |
|                                                                                                    | Version                                                                                                    |                                         |                                                            |                                                                  |
| Liste des Versions     Historique Déclaration     Historique Version                                             | Type         : Courante           Mode d'acquisition         : Interactif           Code initiateur         : CIN DU DECLA | N° ∶1 Statut<br>Statut Arr<br>ARANT Nom | : Enregistrée, acceptée<br>rêt : Oui<br>: NOM DU DECLARANT | <u>Commentaires</u>                                              |
| Liste Annotations                                                                                                |                                                                                                    | Version initiale                        | Version en cours                                           |                                                                  |
| <ul> <li>Estimation droit et taxes</li> <li>Liste déclarations couplées avec<br/>déclaration en cours</li> </ul> | Date de création<br>Date d'enregistrement<br>Date de dépot                                                                 | 30/04/2021 14:05<br>30/04/2021 14:05    | 03/05/2021 10:34<br>03/05/2021 10:34                       |                                                                  |
| ▶ Liste Certificats Décharge                                                                                     | Combinée<br>Bureau d'Entrée / Sortie                                                                                       |                                         |                                                            | Fait partie d'un EC                                              |
|                                                                                                    | Lieu de stockage d'Entrée / Sortie                                                                                         | Choisi                                  | r un lieu de stockage 🤜                                    |                                                                  |

Cette opération est tracée au niveau de l'historique de la DUM initiale nouvelle provisionnelle :

| Entete de la DUM                                                                                                    | aution | ticles Imputation co  | ompte RED Documents   | Info                |                                      |  |  |  |  |  |
|----------------------------------------------------------------------------------------------------|--------|-----------------------|-----------------------|---------------------|--------------------------------------|--|--|--|--|--|
| Bureau         Régime         Année         Série         Clé           309         070         2021         000006         N         Libellé du régime : EXP. STE ATPA AVEC PAIEMENT |        |                       |                       |                     |                                      |  |  |  |  |  |
| Histrorique de la déclaration                                                                                                    |        |                       |                       |                     |                                      |  |  |  |  |  |
| Numéro version courante : 19                                                                                                    |        |                       |                       |                     |                                      |  |  |  |  |  |
| Statut : Enregistrée, acceptée                                                                                                    |        |                       |                       |                     |                                      |  |  |  |  |  |
| Nombre d'interventions : 13                                                                                                    |        |                       |                       |                     |                                      |  |  |  |  |  |
| Date                                                                                                    | Ver.   | Intervention          | Etat résultat         | Utilisateur         | Commentaire                          |  |  |  |  |  |
| 30/04/2021 14:05                                                                                                    | 0      | Création              | Créée Provisoire      | CIN DU<br>DECLARANT |                                      |  |  |  |  |  |
| 30/04/2021 14:05                                                                                                    | 0      | Validation            | Validée               | CIN DU<br>DECLARANT |                                      |  |  |  |  |  |
| 30/04/2021 14:05                                                                                                    | o      | Modification          | Créée Provisoire      | CIN DU<br>DECLARANT |                                      |  |  |  |  |  |
| 30/04/2021 14:05                                                                                                    | 0      | Validation            | Validée               | CIN DU<br>DECLARANT |                                      |  |  |  |  |  |
| 30/04/2021 14:05                                                                                                    | 0      | Enregistrement        | Enregistrée, acceptée | CIN DU<br>DECLARANT |                                      |  |  |  |  |  |
| 30/04/2021 14:06                                                                                                    | 0      | Arrêt                 | Enregistrée, acceptée | CIN DU<br>DECLARANT | Arrêt DUM nouvelle<br>provisionnelle |  |  |  |  |  |
| 30/04/2021 14:06                                                                                                    | 0      | Sélectivité Immédiate | Enregistrée, acceptée | AMR                 | *******                              |  |  |  |  |  |
| 03/05/2021 10:34                                                                                                    | 0      | Clôture               | Clôturée              | CIN DU<br>DECLARANT |                                      |  |  |  |  |  |
| 03/05/2021 10:34                                                                                                    | 1      | Création              | Créée Provisoire      | CIN DU<br>DECLARANT |                                      |  |  |  |  |  |
| 03/05/2021 10:34                                                                                                    | 1      | Validation            | Validée               | CIN DU<br>DECLARANT |                                      |  |  |  |  |  |
| 03/05/2021 10:34                                                                                                    | 1      | Modification          | Créée Provisoire      | CIN DU<br>DECLARANT |                                      |  |  |  |  |  |
| 03/05/2021 10:34                                                                                                    | 1      | Validation            | Validée               | CIN DU<br>DECLARANT |                                      |  |  |  |  |  |
| 03/05/2021 10:34                                                                                                    | 1      | Enregistrement        | Enregistrée, acceptée | CIN DU<br>DECLARANT |                                      |  |  |  |  |  |
|                                                                                                    |        | (14) (x4) <b>1</b>    |                       |                     |                                      |  |  |  |  |  |

Le récapitulatif des quantités et valeurs par NGP/origine/unité de mesure/valeurs unitaires/données complémentaires est accessible à travers le lien « RECAPITULATIF »du menu contextuel :

| Entete  | Entete de la DUM Caution Articles Imputation compte RED Documents Info |       |         |     |                                                 |                    |                                        |  |  |  |  |
|---------|------------------------------------------------------------------------|-------|---------|-----|-------------------------------------------------|--------------------|----------------------------------------|--|--|--|--|
| Bureau  | Régime                                                                 | Année | Série   | Clé |                                                 | Туре               | DUM nouvelle provisionnelle (Initiale) |  |  |  |  |
| 309     | 070                                                                    | 2021  | 0000008 | Ν   | Libellé du régime : EXP. STE ATPA AVEC PAIEMENT |                    |                                        |  |  |  |  |
|         | RECAPITULATIF                                                          |       |         |     |                                                 |                    |                                        |  |  |  |  |
|         |                                                                        |       |         |     |                                                 |                    |                                        |  |  |  |  |
|         |                                                                        |       |         |     | Nombre total                                    | des lignes : 1     |                                        |  |  |  |  |
|         | Code                                                                   | NGP   |         |     | Val. déclarée                                   | Qté facturée Unité |                                        |  |  |  |  |
| 8421299 | 421299000 1400.0                                                       |       |         | 0.0 | 1400.0 029 KG                                   |                    |                                        |  |  |  |  |
|         |                                                                        |       |         |     |                                                 |                    |                                        |  |  |  |  |

Cette imputation est aussi affichée au niveau du sommier :

| Ministère de l'Economie, des Finances<br>et de la Réforme de l'Administration<br>Administration des Devanes |                    |                                |         | 2      |       | ارة<br><del>عد</del><br>مرة<br>                                                                                               | ة السغوبية<br>مالية و إصباح الإسا<br>المغرافي غير المان<br>المغرافي غير المان        |       | المحمد المحمد المحم<br>المحمد المحمد المحمد المحمد المحمد المحمد المحمد المحمد المحمد المحمد المحمد المحمد المحمد المحمد المحمد المحمد المحمد المحم<br>المحمد المحمد المحمد المحمد المحمد المحمد المحمد المحمد المحمد المحمد المحمد المحمد المحمد المحمد المحمد المحمد المحمد المحمد المحمد المحمد المحمد المحمد المحمد المحمد المحمد المحمد المحمد المحمد المحمد المحمد المحمد المحمد المحمد المحمد المحمد المحمد المحمد المحمد المحمد المحمد المحمد المحمد الم<br>محمد المحمد المحمد المحمد المحمد المحمد المحمد المحمد المحمد المحمد المحمد المحمد المحمد المحمد المحمد المحمد المحمم المحمد المحمد المحمد المحمد المحمد المحمد المحمد المحمد المحمد المحمد المحمد المحمد المحمد المحمم محمد محمم محمد محمم | المواردة ال<br>(مواردة الم<br>(مواردة ا |
|----------------------------------------------------------------------------------------------------|--------------------|--------------------------------|---------|--------|-------|----------------------------------------------------------------------------------------------------|--------------------------------------------------------------------------------------|-------|----------------------------------------------------------------------------------------------------|-----------------------------------------|
| JOURNEE DU : 03/05/2021<br>HEURE : 10:46:00                                                                 |                    |                                |         |        |       |                                                                                                    |                                                                                      |       |                                                                                                    |                                         |
| HEFERENCE : 309 022 2020 0000005 2                                                                          | REGIME             | S ECONOMIQUES                  | EN DOU  | ANES   |       |                                                                                                    |                                                                                      |       |                                                                                                    |                                         |
| DATE : 20/01/2020                                                                                           | DUM Ver<br>DUM : D | rsion : 0 (Courante)<br>éposée |         |        |       |                                                                                                    |                                                                                      |       |                                                                                                    |                                         |
| DEMANDEUR : NOM DU DEMANDEUR                                                                                |                    |                                |         | BURE/  | AU DE | Ca                                                                                                    | sa port (309)                                                                        |       |                                                                                                    |                                         |
| DATE D'ECHEANCE : 20/01/2022                                                                                |                    |                                |         | sor    | ммп   | ER: ADMIS<br>PERFE<br>PAIEN                                                                                                   | SION TEMPORAIRE                                                                      | POUR  | PA) A                                                                                                    | VEC                                     |
| REGISTRE : 81-91     VILLE : ZONE INDUSTRIELLE     NOM : OPERATEUR                                          | L'ADMINISTRATION   | N NOM D                        | U DEMAN | DEUR . | VALE  | TYPE : ES<br>CODE : 81-4<br>NOM OPE<br>VILLE : ZOO<br>DELAI : 0<br>DECIS : E20<br>DATE . D : 09/C<br>TEXTE :<br>EUR : 300,000 | ur engagement des en<br>RATEUR<br>RATEUR<br>NE INDUSTRIELLE M<br>09000002<br>04/2009 | DULAY | es<br>/ RAC                                                                                                    | HID LOT                                 |
| NOMENCLATURE : ORDR DEC DV                                                                                  | PUREMENT           | QUANTITE                       | UNITE   | TAUX   | QUANT | TITE DECHET                                                                                                    | VALEUR DU BRUT                                                                       | Cpt   | APU                                                                                                    | DATE                                    |
| 8421200000 1                                                                                                |                    | 300,000                        | υI      |        |       |                                                                                                    | 300,000                                                                              |       |                                                                                                    |                                         |
| M ETUDE VALIDE(Prov   301 072 20                                                                            | 20 0000001 W       | 10,000                         | U       | 0.000  |       | 0.000                                                                                                    | 10,000                                                                               | Oui   | D                                                                                                    | 09/06/20                                |
| M ETUDE VALIDE(Prov   309 070 20                                                                            | 021 0000006 N      | 100,000                        | υI      | 0.000  |       | 0.000                                                                                                    | 100,000                                                                              | Non   | 1                                                                                                    | 30/04/21                                |
| == \$ 0 t                                                                                                   | D E ===            | 290,000                        |         |        | — тот | AL DECHETS 0,000                                                                                                    | 290,000                                                                              |       |                                                                                                    |                                         |
| === SOLDE GENERAL === :                                                                                     |                    | 290,000                        |         |        |       | 0,000                                                                                                    | 290,000                                                                              |       |                                                                                                    |                                         |
|                                                                                                    |                    |                                |         |        |       |                                                                                                    |                                                                                      |       |                                                                                                    | _                                       |

1- Enrichissement de la DUM initiale nouvelle provisionnelle par l'ajout d'un nouvel onglet intitulé « Imputation titres de change » :

| Entete de la DUM Caution Articles Imput<br>Résultat scanner                                                 | ation titres de change                                   | Imputation compte RED                                    | Documents Info                                                         |
|----------------------------------------------------------------------------------------------------|----------------------------------------------------------|----------------------------------------------------------|------------------------------------------------------------------------|
| BureauRégimeAnnéeSérieClé30907020210000014X                                                                 |                                                          | Type : DL<br>Libellé du régime                           | IM nouvelle provisionnelle (Initiale)<br>: EXP. STE ATPA AVEC PAIEMENT |
| Version                                                                                                    |                                                          |                                                          |                                                                        |
| Type     : Courante       Mode d'acquisition     : Interactif       Code initiateur     : CIN DU DECLARANTE | N°∷0 Statut<br>Statut Arrê<br>Г Nom                      | : Enregistrée, acceptée<br>t : Oui<br>: NOM DU DECLARANT | <u>Commentaires</u>                                                    |
|                                                                                                    | Version initiale                                         | Version en cours                                         |                                                                        |
| Date de création<br>Date d'enregistrement<br>Date de dépot                                                  | 12/05/2021 09:13<br>12/05/2021 09:13<br>12/05/2021 09:41 | 12/05/2021 10:45<br>12/05/2021 10:46                     |                                                                        |
| Combinée<br>Bureau d'Entrée / Sortie                                                                        |                                                          |                                                          | Fait partie d'un EC                                                    |
| Lieu de stockage d'Entrée / Sortie                                                                          | Choisir                                                  | un lieu de stockage 🔽                                    |                                                                        |

2- Ajout d'une nouvelle fonctionnalité intitulée « Imputation TC DUM provisionnelle ». Celle-ci est offerte **au déclarant**. Elle est accessible à travers le menu DEDOUANEMENT :

| - DEDOUANEMENT                |
|-------------------------------|
| Imputer TC DUM provisionnelle |

L'écran ci-après s'affiche invitant l'utilisateur à renseigner la référence de la **DUM initiale nouvelle provisionnelle** :

| IMPUTER TC DUM PROVI | SIONNELLE                                              |  |
|----------------------|--------------------------------------------------------|--|
|                      |                                                        |  |
|                      | Recherche d'une Déclaration en détail par sa référence |  |
|                      | Critères de recherche<br>Référence de la déclaration   |  |
|                      | Bureau Régime Année Série Clé                          |  |
|                      | Rechercher la déclaration<br>Valider Rétablir          |  |

- Si la DUM n'est pas une DUM initiale nouvelle provisionnelle, le système rejette l'opération par le message : « La déclaration doit être une DUM Initiale ».
- Si la DUM n'est pas arrêtée, le système rejette l'opération par le message : « La DUM initiale correspondante n'est pas encore arrêtée ».
- Si l'opérateur soumissionnaire ne dispose pas de la facilité « Imputation TC nouvelle provisionnelle », le système rejette l'opération par le message : « L'opérateur engagé doit avoir la facilité : Imputation TC nouvelle provisionnelle ».
- Si une des sous DUM ne dispose pas d'une mainlevée éditée, le système rejette l'opération par le message : « Toutes les sous DUM doivent avoir leur mainlevée ».

Après clic sur le bouton « Valider », l'écran ci-après s'affiche :

| IMPUTER TC DUM PROVISI           | ONNELLE                                           |
|----------------------------------|---------------------------------------------------|
|                                  |                                                   |
| Imputation titres de change      | •                                                 |
| Manuel Port Net                  |                                                   |
| Bureau Régime Année Série (      | Clé Type : DUM nouvelle provisionnelle (Initiale) |
| 309 070 2021 0000014             | X Libelle du regime : EXP. STE ATPA AVEC PAIEMENT |
| Nombre total des imputations : 0 |                                                   |
|                                  | Nouveau                                           |

Le clic sur le bouton « Nouveau » permet de renseigner les éléments relatifs au titre de change à imputer, selon un des modes offerts : Portnet ou Manuel.

### Cas Portnet

| ADMINISTRATION DES<br>DOUANES ET                                                                                                    | Base Automatisée des Douanes en Réseau                                                                                                    |
|----------------------------------------------------------------------------------------------------|----------------------------------------------------------------------------------------------------|
| IMPOTS<br>INDIRECTS                                                                                                    | IMPUTER TC DUM PROVISIONNELLE                                                                                                    |
| Accueil Déconnexion                                                                                                    |                                                                                                    |
| SAUVEGARDER     VALIDER     ENREGISTRER VERSION      Liste des Versions     Historique Déclaration     Historique Version     Liste Annotations | Imputation titres de change         Info           Manuel         Port Net           Bureau         Régime         Année         Série         Clé           309         070         2021         0000014         X         Libellé du régime : EXP. STE ATPA AVEC PAIEMENT           Nombre total des imputations : 0         N°         Type         Banque         Qté imputer         Code Qté         Valeur imputer         Devise           Aucun enregisfrement trouvé. |
| Estimation droit et taxes                                                                                                    | Abandonner                                                                                                    |
| <ul> <li>Liste declarations couplees avec<br/>déclaration en cours</li> </ul>                                                                   | Ligne d'imputation N° : 0                                                                                                    |
| <ul> <li>Liste Certificats Décharge</li> </ul>                                                                                                  | Référence du titre à imputer                                                                                                    |
| Services                                                                                                    | Type       Choisir un type de titre       Titre de change       Choisir le titre de change         Banque       Agence       Date d'échéance       Date d'échéance         Valeur totale       Devise       Devise         Solde valeur       Incoterm       Marchandise                                                                                                    |
|                                                                                                    | Marchandise Choisir une marchandise  Poids Net (KG) Solde Poids (KG)                                                                                                    |
|                                                                                                    | Imputation<br>Poids (KG) Valeur<br>Confirmer Rétablir                                                                                                    |

Après sélection du titre de change et son numéro correspondant, le système restitue les éléments relatifs au titre de change en question :

| ADMINISTRATION DES                                                                                                 | Base Automatisée des Douanes en Réseau                                                                                                    |                           |
|----------------------------------------------------------------------------------------------------|----------------------------------------------------------------------------------------------------|---------------------------|
|                                                                                                    | IMPUTER TC DUM PROVISIONNELLE                                                                                                    |                           |
| Accueil Déconnexion                                                                                                | ^                                                                                                    |                           |
| SAUVEGARDER     VALIDER     ENREGISTRER VERSION     Liste des Versions                                             | Imputation titres de change         Info           Manuel         Port Net           Bureau         Régime           0 070         2021           0000014         X           Nombre total des imputations : 0 | le (Initiale)<br>PAIEMENT |
| <ul> <li>Historique Déclaration</li> <li>Historique Version</li> </ul>                                             | N° Type Banque Qté imputer Code Qté Valeur imputer Di                                                                                                    | evise                     |
| <ul> <li>Liste Annotations</li> <li>Estimation droit et taxes</li> <li>Liste déclarations couplées avec</li> </ul> | Aucun enregistrement trouve. Abandonner                                                                                                    |                           |
| déclaration en cours                                                                                               | Ligne d'imputation N                                                                                                    | •:0                       |
| Liste Certificats Decharge                                                                                         | Référence du titre à imputer                                                                                                    |                           |
| Services                                                                                                    | Type     licence d'exportation.     Titre de change     201620000000700999       Banque     Agence                                                                                                    |                           |
|                                                                                                    | Date début validité 12/01/2016 Date d'échéance 12/04/2096                                                                                                    |                           |
|                                                                                                    | Valeur totale 222000 Devise EUR                                                                                                    |                           |
|                                                                                                    | Solde valeur 221995                                                                                                    |                           |
|                                                                                                    | Incoterm Cout et fret (port de destination convenu)                                                                                                    |                           |
|                                                                                                    | Marchandise                                                                                                    |                           |
|                                                                                                    | Marchandise 8421299000, MA                                                                                                    |                           |
|                                                                                                    | Poids Net (KG) 100000.0 Solde Poids (KG) 9500.0                                                                                                    |                           |
|                                                                                                    | Imputation                                                                                                    |                           |
|                                                                                                    | Poids (KG) Valeur                                                                                                    |                           |
|                                                                                                    | Confirmer Rétablir                                                                                                    |                           |

L'utilisateur est invité à renseigner son imputation (poids et/ou valeur) :

| ADMINISTRATION DES                                                                                                    | Base Automatisée des Douanes en Réseau                                                                                                    |
|----------------------------------------------------------------------------------------------------|----------------------------------------------------------------------------------------------------|
|                                                                                                    | IMPUTER TC DUM PROVISIONNELLE                                                                                                    |
| Accueil Déconnexion                                                                                                    | ^                                                                                                    |
| Accueil Déconnexion  SAUVEGARDER  VALIDER  Liste des Versions  Historique Déclaration Historique Version Liste Annotations Estimation droit et taxes Liste déclarations couplées avec déclaration couples Liste Certificats Décharge Services | Imputation titres de change       Info         Manuel       Port Net         Bureau Régime Année Série Clé       Type : DUM nouvelle provisionnelle (Initiale)         309       070       2021       0000014         Nombre total des imputations : 0       Intervention       Devise         Nombre total des imputations : 0       Aucun enregistrement trouvé.         Aucun enregistrement trouvé.       Abandonner         Ligne d'imputation N° : 0         Référence du titre à imputer         Type       licence d'exportation       Titre de change       201620000000700999          Banque       Agence |
|                                                                                                    | Valeur totale     222000     Devise     EUR       Solde valeur     221995     Incoterm     Coût et fret (port de destination convenu)                                                                                                    |
|                                                                                                    | Marchandise Marchandise Reids Net (KG) Note Contemporate Solde Poids (KG)                                                                                                    |
|                                                                                                    | Imputation       Poids (KG)       Valeur       Confirmer       Rétablir                                                                                                    |

Après clic sur le bouton « Confirmer », le système restitue la liste totale des imputations :

| 0                                                                     | Administration des<br>Douanes et            |                       | Base A                                                                   | utomatisée des         | Douanes en Réseau   |                |                                                          |                                             |  |  |  |
|-----------------------------------------------------------------------|---------------------------------------------|-----------------------|--------------------------------------------------------------------------|------------------------|---------------------|----------------|----------------------------------------------------------|---------------------------------------------|--|--|--|
| Ŷ                                                                     | IMPOTS<br>Indirects                         |                       | IMPUTER TC D                                                             | JM PROVISIONNE         | ILLE                |                |                                                          |                                             |  |  |  |
| Accueil                                                               | Déconnexion                                 | ^                     |                                                                          |                        |                     |                |                                                          |                                             |  |  |  |
| <ul> <li>SAUVEG</li> <li>VALIDER</li> <li>ENREGIS</li> </ul>          | ARDER<br>STRER VERSION                      | Imp<br>Ma<br>Bur<br>3 | utation titres de ch<br>nuel Port Net<br>eau Régime Année<br>19 070 2021 | série Clé<br>0000014 X |                     | L              | Type : DUM nouvelle pr<br>ibellé du régime : EXP. STE AT | ovisionnelle (Initiale)<br>PA AVEC PAIEMENT |  |  |  |
| Liste des                                                             | Versions                                    | Nom                   | bre total des imputa                                                     | tions : 1              |                     |                |                                                          |                                             |  |  |  |
| <ul> <li>Historique</li> <li>Historique</li> <li>Liste App</li> </ul> | e Déclaration<br>e Version                  | 1                     | N° Type<br>CE                                                            | Banque                 | Qté imputer<br>1000 | Code Qté<br>KG | Valeur imputer 1000                                      | Devise<br>EUR                               |  |  |  |
| <ul> <li>Estimation</li> <li>Liste décli</li> </ul>                   | n droit et taxes<br>larations couplées avec |                       | Nouveau                                                                  |                        |                     |                |                                                          |                                             |  |  |  |

Après clic sur le lien « ENREGISTRER VERSION » du menu contextuel, un message de succès s'affiche :

| ADMINISTRATION DES<br>DOUANES ET                                              |             | Base Au                              | tomatisée des [        | Douanes en Réseau     |                |                                                           |                                           |
|-------------------------------------------------------------------------------|-------------|--------------------------------------|------------------------|-----------------------|----------------|-----------------------------------------------------------|-------------------------------------------|
| IMPOTS<br>INDIRECTS                                                           |             | IMPUTER TC DU                        | M PROVISIONNEL         | LLE                   |                |                                                           |                                           |
| Accueil Déconnexion                                                           | ^ <b>()</b> | Infos : Succès                       |                        |                       |                |                                                           |                                           |
|                                                                               | Impu<br>Mar | tation titres de cha<br>vel Port Net | ange Info              |                       |                |                                                           |                                           |
| Historique Déclaration     Historique Version                                 | Bure<br>30  | au Régime Année<br>9 070 2021        | Série Clé<br>0000014 X |                       | Lil            | Type : DUM nouvelle pro<br>bellé du régime : EXP. STE ATP | visionnelle (Initiale)<br>A AVEC PAIEMENT |
| Liste Annotations     Estimation droit et taxes                               | Nomb        | re total des imputati                | ions : 1               |                       |                |                                                           |                                           |
| <ul> <li>Liste déclarations couplées avec<br/>déclaration en cours</li> </ul> | 1           | CE                                   | Banque                 | Qte imputer<br>1000.0 | Code Qté<br>KG | Valeur imputer<br>1000.0                                  | Devise<br>EUR                             |

Cette opération est tracée au niveau de l'historique de la déclaration en question :

| Entete de la DUN                                                                                                    | Entete de la DUM Caution Articles Imputation titres de change Imputation compte RED Documents Info |                |                           |                     |                                                          |  |  |  |  |  |
|----------------------------------------------------------------------------------------------------|----------------------------------------------------------------------------------------------------|----------------|---------------------------|---------------------|----------------------------------------------------------|--|--|--|--|--|
| Bureau         Régime         Année         Série         Clé         Type : DUM nouvelle provisionnelle (Initiale)           309         070         2021         0000014         X         Libellé du régime : EXP. STE ATPA AVEC PAIEMENT |                                                                                                    |                |                           |                     |                                                          |  |  |  |  |  |
|                                                                                                    | Histrorique de la déclaration                                                                      |                |                           |                     |                                                          |  |  |  |  |  |
| Numéro version co                                                                                                    | ourante : 4                                                                                        |                |                           |                     |                                                          |  |  |  |  |  |
| Statut                                                                                                    | : Enregistré                                                                                       | e, acceptée    |                           |                     |                                                          |  |  |  |  |  |
|                                                                                                    |                                                                                                    | Nom            | bre d' interventions : 19 |                     |                                                          |  |  |  |  |  |
| Date                                                                                                    | Ver.                                                                                               | Intervention   | Etat résultat             | Utilisateur         | Commentaire                                              |  |  |  |  |  |
| 12/05/2021 10:13                                                                                                    | 1                                                                                                  | Modification   | Créée Provisoire          | CIN DU<br>DECLARANT |                                                          |  |  |  |  |  |
| 12/05/2021 10:13                                                                                                    | 1                                                                                                  | Validation     | Validée                   | CIN DU<br>DECLARANT |                                                          |  |  |  |  |  |
| 12/05/2021 10:13                                                                                                    | 1                                                                                                  | Enregistrement | Enregistrée, acceptée     | CIN DU<br>DECLARANT |                                                          |  |  |  |  |  |
| 12/05/2021 10:13                                                                                                    | 1                                                                                                  | Valider ITC    | Enregistrée, acceptée     | SYSACTOR            | Validation de l'imputation de titre<br>de change PORTNET |  |  |  |  |  |
|                                                                                                    |                                                                                                    |                |                           |                     |                                                          |  |  |  |  |  |

Comme le montre l'écran ci-dessus, l'imputation du titre de change est validée automatiquement dès l'enregistrement de l'opération en question.

### Cas Manuel

L'utilisateur est invité à renseigner les éléments relatifs au titre de change à imputer :

|               | IMPUTER TC DUM PROVISIONNELLE |               |                  |          |                  |               |                                                                                                  |  |  |  |
|---------------|-------------------------------|---------------|------------------|----------|------------------|---------------|--------------------------------------------------------------------------------------------------|--|--|--|
|               |                               |               |                  |          |                  |               |                                                                                                  |  |  |  |
| Imputa        | tion titres                   | de cha        | ange 🚺           | nfo      |                  |               |                                                                                                  |  |  |  |
| Manue         | Port                          | Net           |                  |          |                  |               |                                                                                                  |  |  |  |
| Bureau<br>309 | Régime                        | Année<br>2021 | Série<br>0000015 | Clé<br>Y |                  |               | Type : DUM nouvelle provisionnelle (Initiale)<br>Libellé du régime : EXP. STE ATPA AVEC PAIEMENT |  |  |  |
| Nombre        | total des i                   | mputati       | ions : 0         |          |                  |               |                                                                                                  |  |  |  |
|               |                               |               |                  |          |                  | Abando        | lonner                                                                                           |  |  |  |
|               |                               |               |                  |          |                  |               | Ligne d'imputation N° :                                                                          |  |  |  |
| R             | éférence                      | du titre      | à impute         | er       |                  |               |                                                                                                  |  |  |  |
| Ту            | pe                            |               | CI               | noisir   | un type de titre | •             |                                                                                                  |  |  |  |
| Ba            | nque                          |               |                  |          |                  | ) ×           |                                                                                                  |  |  |  |
| Ag            | ence                          |               | CI               | noisir   | une agence ba    | ncaire 🤜      |                                                                                                  |  |  |  |
| Tit           | re de char                    | ige           | Cł               | noisir   | le titre de chan | ige 🔽         | Date d'enregistrement                                                                            |  |  |  |
| Nu            | iméro du ti                   | itre          |                  |          |                  | )             |                                                                                                  |  |  |  |
| G             | uantité et                    | Valeu         | r                |          |                  |               |                                                                                                  |  |  |  |
| Qu            | iantité imp                   | uter          |                  |          |                  | Code quantité | Choisir une unité                                                                                |  |  |  |
| Va            | leur à imp                    | uter          |                  | _        |                  | Devise        | Choisir une devise                                                                               |  |  |  |
|               |                               |               |                  |          |                  | Confirmer     | Rétablir                                                                                         |  |  |  |
|               |                               |               |                  |          |                  |               |                                                                                                  |  |  |  |

Après clic sur le bouton « Confirmer », le système alimente la liste totale des imputations :

| Administration des                                        |               | Base Au                  | itomatisée des l       | Douanes en Réseau |          |                                                         |                                               |
|-----------------------------------------------------------|---------------|--------------------------|------------------------|-------------------|----------|---------------------------------------------------------|-----------------------------------------------|
| IMPOTS<br>INDIRECTS                                       | IM            | PUTER TC DU              | IM PROVISIONNEI        | LE                |          |                                                         |                                               |
| Accueil Déconnexion                                       |               |                          |                        |                   |          |                                                         |                                               |
| SAUVEGARDER                                               | Imputatio     | on titres de ch          | ange Info              |                   |          |                                                         |                                               |
| VALIDER     ENREGISTRER VERSION                           | Manuel        | Port Net                 |                        |                   |          |                                                         |                                               |
|                                                           | Bureau<br>309 | Régime Année<br>070 2021 | Série Clé<br>0000015 Y |                   | L        | Type : DUM nouvelle p<br>ibellé du régime : EXP. STE A1 | rovisionnelle (Initiale)<br>IPA AVEC PAIEMENT |
| Liste des Versions                                        | Nombre to     | tal des imputat          | ions : 1               |                   |          |                                                         |                                               |
| Historique Déclaration                                    | N°            | Туре                     | Banque                 | Qté imputer       | Code Qté | Valeur imputer                                          | Devise                                        |
| Historique Version     Liste Annotations                  | 1             | EC                       | AA                     | 1000              | 029      | 1000                                                    | EUR                                           |
| <ul> <li>Estimation droit et taxes</li> </ul>             |               |                          |                        |                   |          |                                                         |                                               |
| Liste déclarations couplées avec<br>déclaration on court. |               |                          |                        | Not               | iveau    |                                                         |                                               |
| Liste Codificate Décharge                                 |               |                          |                        |                   |          |                                                         |                                               |
| Liste Centricats Decharge                                 |               |                          |                        |                   |          |                                                         |                                               |
| Services                                                  |               |                          |                        |                   |          |                                                         |                                               |
|                                                           |               |                          |                        |                   |          |                                                         |                                               |

Après clic sur le lien « ENREGISTRER VERSION » du menu contextuel, un message de succès s'affiche :

| IM            | IMPUTER TC DUM PROVISIONNELLE                             |                        |      |     |                                                             |                                        |  |  |  |  |  |
|---------------|-----------------------------------------------------------|------------------------|------|-----|-------------------------------------------------------------|----------------------------------------|--|--|--|--|--|
| 🚺 Info        | 1 Infos : Succès                                          |                        |      |     |                                                             |                                        |  |  |  |  |  |
| Imputatio     | on titres de cha                                          | ange Info              |      |     |                                                             |                                        |  |  |  |  |  |
| Manuel        | Port Net                                                  |                        |      |     |                                                             |                                        |  |  |  |  |  |
| Bureau<br>309 | Régime Année<br>070 2021                                  | Série Clé<br>0000015 Y |      | Lib | Type : DUM nouvelle provi<br>ellé du régime : EXP. STE ATPA | isionnelle (Initiale)<br>AVEC PAIEMENT |  |  |  |  |  |
| Nombre to     | Nombre total des imputations : 1                          |                        |      |     |                                                             |                                        |  |  |  |  |  |
| N°            | N° Type Banque Qté imputer Code Qté Valeur imputer Devise |                        |      |     |                                                             |                                        |  |  |  |  |  |
| 1             | EC                                                        | AA                     | 1000 | 029 | 1000                                                        | EUR                                    |  |  |  |  |  |

Cette opération est tracée au niveau de l'historique de la déclaration en question :

| IMPUTER TC DUM PROVISIONNELLE    |                  |       |         |     |                |                       |                       |                                    |
|----------------------------------|------------------|-------|---------|-----|----------------|-----------------------|-----------------------|------------------------------------|
|                                  |                  |       |         |     |                |                       |                       |                                    |
| Imputation titres de change Info |                  |       |         |     |                |                       |                       |                                    |
| Bureau                           | Régime           | Année | Série   | Clé |                |                       | Type : DUM            | nouvelle provisionnelle (Initiale) |
| 309                              | 070              | 2021  | 0000015 | Y   |                |                       | Libellé du régime : E | XP. STE ATPA AVEC PAIEMENT         |
| Histrorique de la déclaration    |                  |       |         |     |                |                       |                       |                                    |
| Numéro version courante : 1      |                  |       |         |     |                |                       |                       |                                    |
| Statut : Enregistrée, acceptée   |                  |       |         |     |                |                       |                       |                                    |
| Nombre d' interventions : 16     |                  |       |         |     |                |                       |                       |                                    |
|                                  | Date             |       | Ver.    |     | Intervention   | Etat résultat         | Utilisateur           | Commentaire                        |
| 12/05/20                         | 12/05/2021 12:11 |       | 1       | E   | Inregistrement | Enregistrée, acceptée | CIN DU<br>DECLARANT   |                                    |
|                                  |                  |       |         |     |                |                       |                       |                                    |

#### Remarque importante :

La somme des valeurs imputées des TC (Portnet et manuels) en dirhams doit être inférieure ou égale à la somme totale des valeurs facturées déclarées au niveau des sous-DUM.

La conversion des valeurs au dirham se fait selon le cours de change de la veille.